- 1. Navigate to <u>www.seebetterbrevard.com</u>
  - a. On the top section you will see "My Online Clinic"

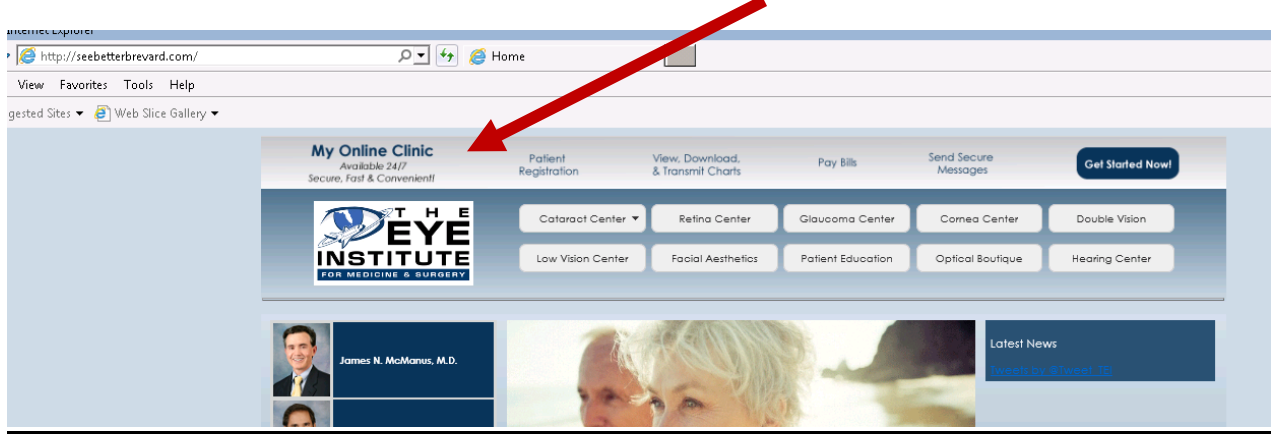

2. Please click anywhere on the grey bar to open the My Online Clinic/Vision Connect Portal

| internet explorer                    |                                                                  |                         |                                      |                   |                         |                     |
|--------------------------------------|------------------------------------------------------------------|-------------------------|--------------------------------------|-------------------|-------------------------|---------------------|
| http://seebetterbrevard.com/         | D 🖌 🌆 🏀 Home                                                     |                         |                                      |                   |                         |                     |
| View Favorites Tools Help            |                                                                  |                         |                                      |                   |                         |                     |
| gested Sites 🔻 🧃 Web Slice Gallery 🕶 |                                                                  |                         |                                      |                   |                         |                     |
|                                      | My Online Clinic<br>Available 24/7<br>Secure, Fast & Convenient! | Patient<br>Registration | View, Download,<br>& Transmit Charts | Pay Bills         | Send Secure<br>Messages | Get Started Now!    |
|                                      | <b>W</b> eye                                                     | Cataract Center 🔻       | Retina Center                        | Glaucoma Center   | Cornea Center           | Double Vision       |
|                                      | FOR MEDICINE & SURGERY                                           | Low Vision Center       | Facial Aesthetics                    | Patient Education | Optical Boutique        | Hearing Center      |
|                                      | James N. McManus, M.D.                                           |                         |                                      |                   | Latest Ne<br>Tweets by  | ws<br>. Cfivent TEI |

3. The My Online Clinic/Vision Connect Portal will open.

| INSTITUTE                                                                                                    |                                                                                                    |                                                                                                    | 😧 Help   Clinic Home                                            |
|----------------------------------------------------------------------------------------------------|----------------------------------------------------------------------------------------------------|----------------------------------------------------------------------------------------------------|-----------------------------------------------------------------|
| Log In<br>User name<br>Password Fragutt                                                                                                    | Nexue Usecr<br>- Condet a Secure Account<br>- Early - No holding, no phone tap.<br>- Convenient - During hundh or a right, around the dock access.<br>- Dividue - No well to share personal info with reception staff.<br>- Create an account so that you can register online, request appointments, pay bills, order contacts, send/receive secure messages, view your medical chart, and more<br>- Control in Account | The privacy and accounty of your<br>boots and the second second second second<br>boots, total and the second second second<br>privacy, totals, which failows the<br>Accountaility Act of 1996<br>(HIBAA). |                                                                 |
| Is this an emergency?<br>This system about not be used for urgent medical concerns. If this is a<br>medical emergency, plasse dial 911. If it is not a file threatening emergency,<br>please call us at 321-722-4443. |                                                                                                    |                                                                                                    |                                                                 |
| Med //                                                                                                    |                                                                                                    | Your I<br>Tarra                                                                                                    | information is secure with us.<br>a of the and frivacy Batement |
|                                                                                                    |                                                                                                    |                                                                                                    |                                                                 |

4. Please log in on the left side of the screen.

| INSTITUTE                                                                                                    |                                                                                                    | Hele Clinic Hom                                                                                                    |
|----------------------------------------------------------------------------------------------------|----------------------------------------------------------------------------------------------------|----------------------------------------------------------------------------------------------------|
| g In<br>ranne<br>sword<br>facatt<br>inneller user name?                                                                                                    | New User<br>- Crede a Secure Account<br>Easy - In Indiang, no phone tap,<br>Convenient - Long Junn or at right and the dock access.<br>Private - No need to got found and with reception staff.<br>Create an account of the secure messages, view your medical chart, and more<br>Create an account of the secure messages, view your medical chart, and more<br>Create an account of the secure messages, view your medical chart, and more<br>Create an account of the secure messages, view your medical chart, and more<br>Create an account of the secure messages, view your medical chart, and more<br>Create an account of the secure messages, view your medical chart, and more<br>Create an account of the secure messages, view your medical chart, and more<br>Create an account of the secure messages of the secure messages of the secure me | The privacy and security of your<br>medical information, is important<br>to us, to us of where of the <u>100 here</u><br>to the the two levels of the <u>100 here</u><br>the the <u>100 here</u><br>the <u>100 here</u><br>the <u>100 here</u><br>here <u>100 here</u><br>(https:// |
| bis an emergency?<br>system should not be used for urgent medical concerns. If this is a<br>cal emergency, please dial 911. If it is not a life threatening emergency,<br>se call us at 321-722-443. |                                                                                                    |                                                                                                    |

5. From the main page, click "My Messages"

| and The Eye Institute I   | for Mea 🔹 🗡 🗄 My Online Clinic : Quick/                                             | *                                                      |                                    |                                                                                                    |                                                                           |
|---------------------------|-------------------------------------------------------------------------------------|--------------------------------------------------------|------------------------------------|----------------------------------------------------------------------------------------------------|---------------------------------------------------------------------------|
| ⊢ → C' 🖺 b                | https://www.quickappointments.co                                                    | m/1/index.cfm?fuseaction=s_ce.schAccountCenter         | RjustLoggedIn=true                 |                                                                                                    | 후 쇼 🔀 =                                                                   |
|                           |                                                                                     |                                                        |                                    |                                                                                                    | when their term                                                           |
| lome   Patient Re         | egistration   Pay Bills   Appointments                                              | / /der Contacts   My Messages   EyeLearn(TM) Educa     | tion   Your Chart   Manage Account | Ε                                                                                                    | Welcome, Jessica Medflow Log o                                            |
| Get Starte                | d                                                                                   |                                                        |                                    | The privacy and security of your                                                                                                    | Action Needed                                                             |
| Patien                    | nt Registration                                                                     |                                                        |                                    | medical information, is important<br>to us. You can view our <u>HIPAA</u><br><u>Privacy Notice</u> , which follows the<br>Health Insurance Portability and<br>Accountability Act of 1996 | Color legend<br>Jessica<br>Multiple appointments                          |
| Appo                      | Intments                                                                            |                                                        |                                    | (HIPAA).                                                                                                    | Tips                                                                      |
| Order                     | r Contacts                                                                          |                                                        |                                    |                                                                                                    | Get started?                                                              |
| MV M                      | lessages                                                                            |                                                        |                                    |                                                                                                    | News                                                                      |
| Eyel                      | earn(TM) Education                                                                  |                                                        |                                    |                                                                                                    | Thank You for using My Online Clinic!                                     |
| Your                      | Chart                                                                               |                                                        |                                    |                                                                                                    |                                                                           |
| E Mana                    | ide Account                                                                         |                                                        |                                    |                                                                                                    |                                                                           |
| Message S                 | Summary                                                                             |                                                        |                                    |                                                                                                    |                                                                           |
| Doniou vour               | clinic marcagae and reenand                                                         | to those maniring action                               |                                    |                                                                                                    |                                                                           |
| Keview your               | chine messages and respond                                                          | Received Date                                          |                                    |                                                                                                    |                                                                           |
| Jessica<br>Jessica        | Secure Message<br>Secure Message                                                    | 04-Sep-14<br>04-Sep-14                                 |                                    |                                                                                                    |                                                                           |
|                           |                                                                                     |                                                        |                                    |                                                                                                    |                                                                           |
| Med//www<br>VisionConnect | © 2004-2014 Sophrana Solutions All right<br>Medflow VisionConnect powered by Sophra | i reserved.<br>na MU2 . Trustwave<br>Trusted Dominario |                                    |                                                                                                    | Your information is secure with us.<br>Terms of Use and Privacy Statement |

- 6. The Secure Messaging Screen will open. Please complete the information below and click <u>Submit</u> when you are finished.
- 7. Complete!